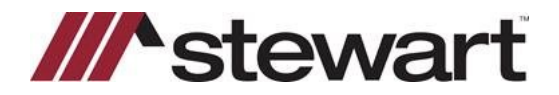

## Stewart Access 2.5 and SnapClose - CPL

Follow the steps below to access utilize the Stewart Access 2.5 integration with SnapClose.

Note: This Quick Reference Card assumes a file has been entered and you are ready to issue a CPL.

## Steps

1. Click the **Commitment** tab, then click **CPL**. (In states where available, Commitment jackets as well as Guarantee and Binder jackets may be created here as well.)

| .15 2          | Profile Orders & Remin | ders Commitment Invoice | CD 1099 | Disburse | E-Record Policy | Docs | Notes Courier | Lender Exchange    |   |
|----------------|------------------------|-------------------------|---------|----------|-----------------|------|---------------|--------------------|---|
| arch           | Fill Using NJ Purchase | Commitment 08/18/202    | 1 Time  | - (* AM  | Expiration      | •    | Email Alerts  | Create Document(s  | 1 |
| ecent          | -Intraction            | Date Date               |         | C PM     | Date            | _    | Lindi Addi    | create provincing. |   |
| ew File        |                        |                         |         |          |                 |      |               |                    |   |
| alendar        |                        |                         |         |          |                 |      |               |                    |   |
| le MB-Demo1    |                        |                         |         |          |                 |      |               |                    |   |
| DERS/REM       |                        |                         |         |          |                 |      |               |                    |   |
| earch          |                        |                         |         |          |                 |      |               |                    |   |
| bax            |                        |                         |         |          |                 |      |               |                    |   |
| rerdue         |                        |                         |         |          |                 |      |               |                    |   |
| NKING 2        |                        |                         |         |          |                 |      |               |                    |   |
| eneral         |                        |                         |         |          |                 |      |               |                    |   |
| emittance      |                        |                         |         |          |                 |      |               |                    |   |
| econcile Acct. |                        |                         |         |          |                 |      |               |                    |   |
| concile E-Rec. |                        |                         |         |          |                 |      |               |                    |   |
| PORTS 2        |                        |                         |         |          |                 |      |               |                    |   |
| her            |                        |                         |         |          |                 |      |               |                    |   |
| EPERENCES 2    |                        |                         |         |          |                 |      |               |                    |   |
| Iministrator   |                        |                         |         |          |                 |      |               |                    |   |
| Jer .          |                        |                         |         |          |                 |      |               |                    |   |
| NTACT MGR 2    |                        |                         |         |          |                 |      |               |                    |   |
| arch           |                        |                         |         |          |                 |      |               |                    |   |
| x x            |                        |                         |         |          |                 |      |               |                    |   |
| emote Support  |                        |                         |         |          |                 |      |               |                    |   |
| nas Suppon     |                        |                         |         |          |                 |      |               |                    |   |
|                |                        |                         |         |          |                 |      |               |                    |   |
|                |                        |                         |         |          |                 |      |               |                    |   |
|                |                        |                         |         |          |                 |      |               |                    |   |
|                |                        |                         |         |          |                 |      |               |                    |   |
|                |                        |                         |         |          |                 |      | 1             |                    |   |
|                |                        |                         |         |          |                 |      |               |                    |   |
|                |                        |                         |         |          |                 |      |               |                    |   |

2. On the following screen, make your selections

| I oto trans-tocoas real Agency | -                                 | Location: | StewartAcces    | ss Test Agency Inc - 1980 Post Oak Suite 800            |
|--------------------------------|-----------------------------------|-----------|-----------------|---------------------------------------------------------|
|                                |                                   | Branch:   | Include All Bra | anches 🗾                                                |
| #. 123456 Loan Amoun           | \$100,000.00 Covered Party: Lendr | er        | Form: N         | J Single Transaction CPL Lender, Purchaser, Lessee or I |
| ender Information              | Base Last Walk Form Re            | ak Way    |                 | Buyer/Borrower:                                         |
| weis Fargo Bank                | The weis Pargo Bal                | пк чтау   |                 | Robert Byers                                            |
| V. Fasey                       | State: NEW JERSEY                 | ▼ Zip: ]0 | 7003            | Seller/Owner:                                           |
| a. leases                      |                                   |           |                 |                                                         |
| z. Iroso                       |                                   |           |                 | Samuel Sellars                                          |
| C Select Lender Successor La   | nguage                            |           | •               | Samuel Sellars C Secondary Agency C Approved Attornet   |

- a. Choose your Agency and location (these will default if there is only one choice)
- b. Change the Lender address if necessary
- c. Select Lender Successor Language

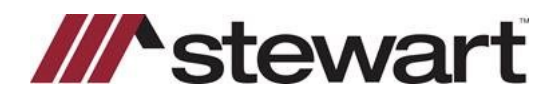

## Stewart Access 2.5 and SnapClose - CPL

- d. Click Order CPL
- e. If your state requires Secondary Agency, Settlement Company or Approved Attorney information to be printed,
- f. make your selection and complete the requested information:

| Agency: S                           | StewartAccess Test Agency                              |                         | Branch:           | StewartAcci | ess Test Agency Inc - 1980 Post Oak Suit<br>ranches         | • 800 •               |
|-------------------------------------|--------------------------------------------------------|-------------------------|-------------------|-------------|-------------------------------------------------------------|-----------------------|
| tan #: 1234<br>Lender Info<br>Name: | 156 Loan Amount: \$10<br>primation<br>Wells Fargo Bank | 0,000.00 Covered Party: | ender<br>Bank Way | Form:       | NJ Single Transaction CPL Lender, Purcha<br>Buyer/Borrower: | ser, Lessee or I      |
| City:                               | Essex                                                  | State: NEW JERSEY       | 7003              |             |                                                             |                       |
| Lender<br>Successor                 | ISAOA/ATIMA<br>ISAOA/ATIMA                             |                         |                   | 0           | Secondary Agency     C Ap     Settlement Company     No     | proved Attorney<br>ne |
| Secondary<br>Favorites:<br>Name:    | Agency<br>Select Secondary Agency                      | .▼ Sea                  | rch Address 1:    |             | Order CPL Submit Date:                                      | Favorite              |
| Address 2                           |                                                        | -                       |                   | State       | NEW IEDEEV - Zin:                                           |                       |

The CPL is generated.

3. Click **View CPL** to open the document image in Adobe Acrobat. You may download, print, or email from the image displayed.

| Agency: S                 | lewartAccess Test Agency |                        | -               | Location:<br>Branch: | StewartAcc | cess Test Agency Inc - 1980 Post Oak Suite 800<br>Iranches | •                 |
|---------------------------|--------------------------|------------------------|-----------------|----------------------|------------|------------------------------------------------------------|-------------------|
| an #: 1234<br>Lender Info | 56 Loan Amount:          | \$100,000.00 Covered F | arty: Lender    |                      | - Form:    | NJ Single Transaction CPL Lender, Purchaser, Less          | iee or I <u> </u> |
| Name:                     | Wells Fargo Bank         | Address: 111 W         | ells Fargo Bani | k Way                |            |                                                            |                   |
| City:                     | Essex                    | State: NEW J           | ERSEY _         | Zip:                 | 07003      |                                                            |                   |
|                           | ISAOA/ATIMA              |                        |                 |                      | -          |                                                            |                   |
|                           | 10.4.0.4.1.7711.4        |                        |                 |                      |            |                                                            |                   |

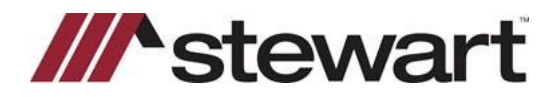

## Stewart Access 2.5 and SnapClose - CPL

- 4. Click Void CPL should you need to void and reissue or cancel a CPL.
- 5. Select a reason for voiding the CPL, then click Void CPL

| sgency: S                     | tewartAccess Test Agency |                  | Ť                | Location:<br>Branch: | StewartAcce | ss Test Agency Inc - 1980 Post Oak<br>anches | Suite 800            |
|-------------------------------|--------------------------|------------------|------------------|----------------------|-------------|----------------------------------------------|----------------------|
| an #: 1234<br>Lender Info     | 56 Loan Amount: \$       | 100,000.00 Cover | ed Party: Lender |                      | → Form: N   | U Single Transaction CPL Lender, Pu          | rchaser, Lessee or I |
| Name:                         | Wells Fargo Bank         | Address: 111     | Wells Fargo Bank | k Way                |             |                                              |                      |
| sity:                         | Essex                    | State: NE        | W JERSEY         | Zip:                 | 7003        |                                              |                      |
|                               | ISAOA/ATIMA              |                  |                  |                      | ¥           |                                              |                      |
| ender<br>uccessor<br>inguage: | ISAOA/ATIMA              |                  |                  |                      |             | Void CPL Submit Date: 8/11                   | /2021 View CP        |

| Void CPL - 607643847 |          |       |
|----------------------|----------|-------|
| Reason               |          |       |
| Created in Error     |          |       |
| C Coverage Declined  |          |       |
| O Duplicate          |          |       |
| O No longer applies  |          |       |
|                      | ,<br>    |       |
|                      | Void CPL | Close |

The CPL is voided from the system.